## **P2P** instellingrecorders

- HOLVIN HOLVIN DOUBLEU DOUBLEU DOUBL
- 1. Allereerst klik je op de rechtermuisknop, log je in en ga je naar het hoofdmenu

2. Vervolgens klik je op instelling

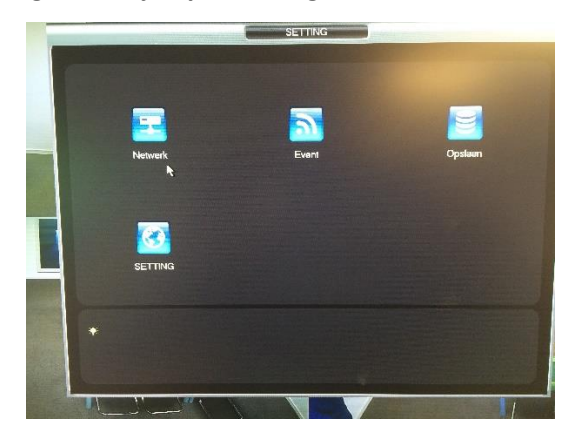

3. Daarna ga je naar netwerk

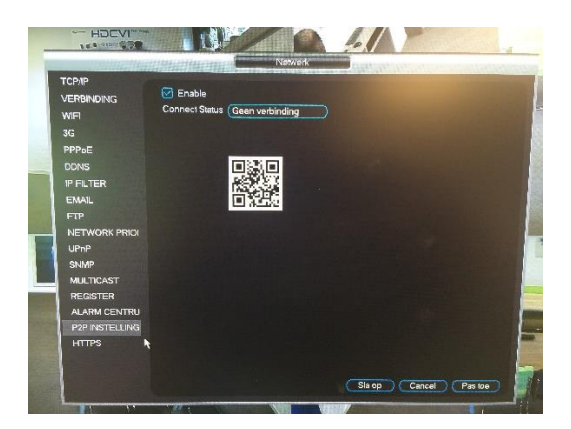

4. Links onderaan zie je P2P instelling staan, waar je op klikt. Aan de rechterzijde zie je QRcode. Je vinkt 'enable' aan en wacht tot die aangeeft 'online'. Middels de QR Reader in de app scan je de QR-code en zo is er een verbinding tot stand gebracht.